# спутниковая информационно-поисковая система Reef GSM-3000

#### Описание программы определения местоположения автомобиля

#### СОДЕРЖАНИЕ

| Предисловие2                                |
|---------------------------------------------|
| Условные обозначения 2                      |
| Кнопки управления окнами                    |
| УСТАНОВКА ПРОГРАММЫ                         |
| Подготовка к установке                      |
| I. Запуск программы установки 3             |
| 1. Автозапуск программы установки           |
| 2. Установка через ярлык "Мой компьютер"    |
| 3. Установка через команду "Выполнить" 6    |
| 4. Установка через "Панель управления" 8    |
| 5. Установка через программу "Проводник" 11 |
| II. Диалоговые окна программы установки13   |
| РАБОТА С ПРОГРАММОЙ                         |
| Запуск программы                            |
| Ввод данных                                 |
| УДАЛЕНИЕ ПРОГРАММЫ                          |

## Предисловие

Программа определения местоположения автомобиля Reef® GSM-3000 (далее программа) работает с операционной системой Windows® 98 и выше. Все рассматриваемые в настоящем Руководстве действия по установке программы, работы с ней и удалению программы выполнялись в операционной системе Windows 98 (русская версия).

Все рассмотренные приемы по работе с программой подразумевают, что открытие папок и файлов осуществляется с помощью двойного щелчка левой кнопки мыши. Однократное нажатие на кнопки и закладки диалоговых окон производится после наведения на них курсора мыши.

## Условные обозначения

В настоящем Руководстве используются следующие выделения:

Полужирным шрифтом выделяются команды и элементы графического интерфейса пользователя, такие как имена полей, папок, файлов, ярлыков и пункты меню.

Курсивом выделяются примечания.

### Кнопки управления окнами

Управление открытыми окнами программ осуществляется с помощью кнопок, расположенных в правом углу строки заголовка.

| Кнопка | Название     | Назначение                                           |  |
|--------|--------------|------------------------------------------------------|--|
| _      | Свернуть     | Сворачивает окно                                     |  |
|        | Развернуть   | Разворачивает окно до максимально возможного размера |  |
| 8      | Восстановить | Восстанавливает предыдущие размеры окна              |  |
| ×      | Закрыть      | Закрывает окно                                       |  |

Windows® - зарегистрированный товарный знак корпорации Microsoft.

Reef® - зарегистрированная торговая марка компании "Альтоника"

## Установка программы

### Подготовка к установке

Перед началом установки программы убедитесь, что Ваш компьютер соответствует следующим требованиям:

- оперативная память не менее 64 Мб (рекомендуется 128 Мб);
- свободное место на жестком диске не менее 30 Мб;
- устройство для чтения компакт-дисков;
- мышь или совместимое указывающее устройство;
- установлена операционная система Windows 98 и выше;
- установлена программа Internet Explorer 5.0 и выше.

Для запуска программы установки необходим компакт-диск с программным обеспечением, поставляемом в комплекте с системой Reef GSM-3000.

### І. Запуск программы установки

Запустите программу установки удобным для Вас способом.

После запуска программы установки любым из перечисленных способов выполните действия, описанные во второй части этой главы (см. стр. 13–17).

#### 1. Автозапуск программы установки

Если на Вашем компьютере используется режим автозапуска, то программа установки начнет выполняться автоматически после установки компакт-диска в CD-привод. Для этого:

- Закройте все работающие программы.
- Вставьте диск в CD-привод и ждите начала автозапуска.

Если режим автозапуска отключен, то Вы должны сами запустить программу установки любым из способов, описанных на стр. 4–12.

#### 2. Установка через ярлык "Мой компьютер"

- Закройте все работающие программы.
- Вставьте диск в CD-привод.
- На рабочем столе щелкните мышью по ярлыку Мой компьютер.

| Мой компьютер<br>Кондокументы<br>Корзина |                   |
|------------------------------------------|-------------------|
| Manyex 🛛 🖉 🛱 🖉                           | <b>Ru</b> ⊈€ 0:03 |

• В окне Мой компьютер выберите ярлык с подписью Altonika.

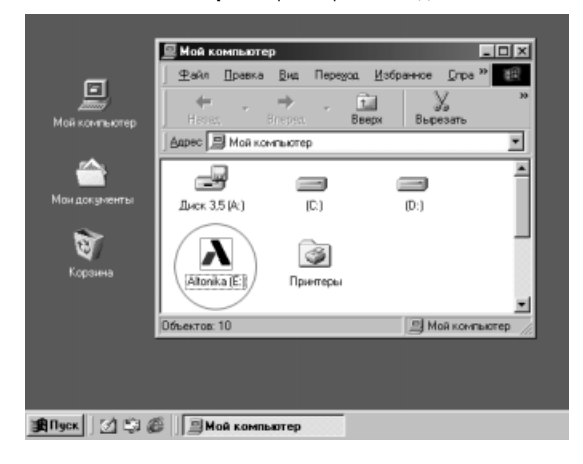

 В открывшемся окне щелкните мышью по установочному файлу Setup.exe.

|               | Hasas       | ⇒ <u>€</u> | и У            | Koneposette |
|---------------|-------------|------------|----------------|-------------|
| Иой компьютер |             |            |                | •           |
|               |             | 4          | λ              |             |
| Аан документы | html        | AH.dl      | otue           | autorun     |
| *             | (E = 1      |            | (= )           |             |
| Коранна       | entro p     | CDáceni    | etting:        | (BB)        |
|               | dururur     | Congen     |                | - Strate    |
|               |             |            | and the second |             |
|               | Объектов: 8 |            | В Моя кон      | ипьютер //  |

#### 3. Установка через команду "Выполнить"

- Закройте все работающие программы.
- Вставьте диск в CD-привод.
- На рабочем столе щелкните мышью по кнопке Пуск.

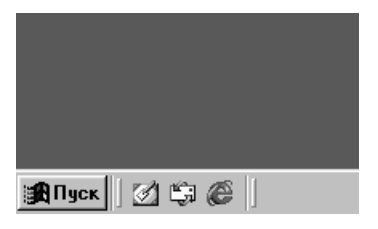

• Выберите команду Выполнить.

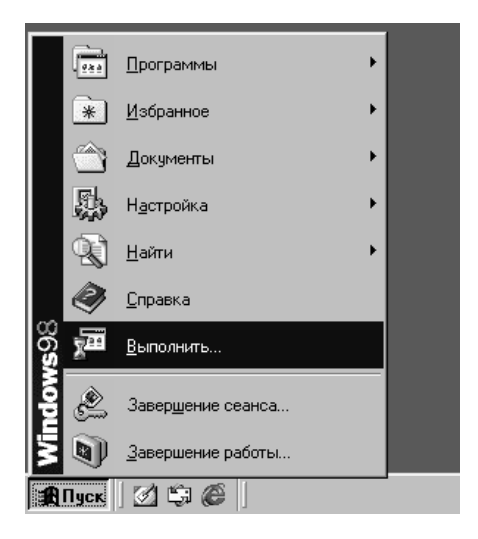

В поле Открыть введите путь к установочному файлу программы. Для этого введите:

- имя диска ("e" или другое в зависимости от того, какой буквой обозначается CD-привод Вашего компьютера);
- двоеточие ":" и косую черту " \";
- название установочного файла Setup.exe;
- Нажмите на кнопку ОК.

| Запуск прог        | раммы                                                 | <u>?×</u>          |
|--------------------|-------------------------------------------------------|--------------------|
| В                  | ведите имя программы, па<br>оторый требуется открыть. | пки или документа, |
| <u>О</u> ткрыть: е | ::\setup.exe                                          | •                  |
|                    | OK 01                                                 | мена Обзор         |
| 🏨 Пуск 📗 🧕         | 196                                                   |                    |

#### 4. Установка через "Панель управления"

- Закройте все работающие программы.
- Вставьте диск в CD-привод.
- На рабочем столе щелкните мышью по кнопке Пуск.

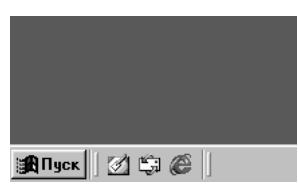

• Выберите меню Настройка, а в нем Панель управления

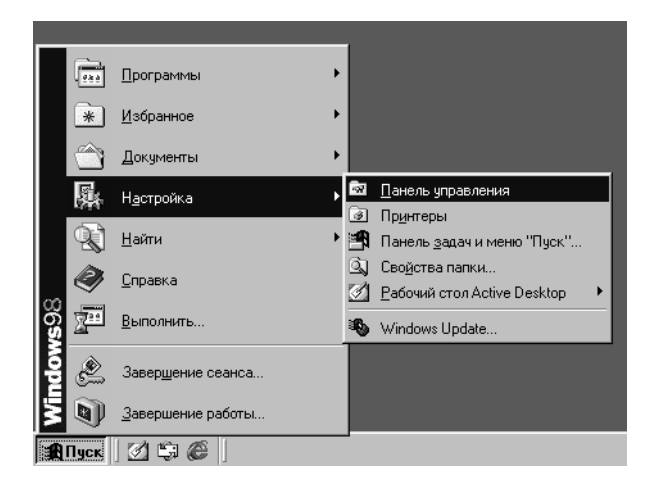

 В окне Панель управления выберите ярлык Установка и удаление программ.

| С.<br>Мой конлыктер                       | Ст Панель упрас<br>_ Файл Преска<br>— — —<br>Нотал<br>_ Адрес 🖓 Панел | ления<br>Виа Передол<br>Эперел Во<br>Бларел Во<br>Бугравления | Избранное Дл<br>Э — — — — — — — — — — — — — — — — — — — | аравка<br>Гравка<br>гь Копировать                | ×<br>* |
|-------------------------------------------|-----------------------------------------------------------------------|---------------------------------------------------------------|---------------------------------------------------------|--------------------------------------------------|--------|
| Сон докуненты<br>Юон докуненты<br>Корзина | Сканеры и<br>камеры<br>Бізі<br>Чстановка и<br>каление                 | Специальные<br>возможности<br>Становка<br>обоохрания          | Селефонные<br>соединения<br>Дрифты                      | Управление<br>электропитанием<br>Элеран<br>Элран | -      |
| 1週01yox 61 日 1                            | програнн<br>Объектов: 29                                              | чправления                                                    | 🗐 Мой к                                                 | онлыктер                                         | T      |

 В открывшемся окне "Свойства: Установка и удаление программ" нажмите на кнопку Установить.

|                      | Своиства. Эстановка и удаление программ 🔲 🔼                                                                                                    |
|----------------------|----------------------------------------------------------------------------------------------------|
| Moñ vor en veron     | Установка/удаление   Установка Windows   Загрузочный диск                                                                                                    |
| мои компьютер        | Чтобы установить программу с гибкого диска или<br>с компакт-диска, нажмите кнопку "Установить".                                                                                                    |
| ()<br>Мои документы  | Установить                                                                                                    |
| <b>ор</b><br>Корзина | ССО<br>Перечисленные программы можно удалить или<br>переустановить автоматически. Чтобы удалить<br>программу или изменить состав установленных<br>компонентов, выберите нукный пункт списка и<br>нажмите кнопку "Добавить/Чдалить". |
|                      | ACDSee 32<br>Adobe Acrobat Reader 3.01<br>Adobe PageMaker 6.5<br>Adobe Photoshop 5.0<br>Ahead Nero - Burning Rom<br>ASUS AGP-V3200 V1.00<br>CD Mate 2.0<br>DixX Pro Codec                                                           |
|                      | Доўганть/удалить                                                                                                    |
|                      | ОК Отмена Применить                                                                                                    |
| Пуск // С. С. ()     | B                                                                                                    |

 В командной строке окна Запуск программы установки наберите путь к файлу Setup.exe и нажмите кнопку Готово.

| Maik Kawinwonep                 | Сполостло. Установка и узавление программи 21 X<br>Установка/удаление Установка Windows Загрудочный диск.<br>Чтобы установки в программу с побкого диска ими<br>с какавала диска, важнае консти у Чстановка.<br>Загуск программи установки                                                                                                    |
|---------------------------------|----------------------------------------------------------------------------------------------------|
| Мон документы<br>Хор<br>Корзина | Слав выбрена нузная програнна установки, покачно в нолго у Тоторо". Повторить<br>комчите нолго у Тоторо". Повторить<br>учила полки: програнны дот волжиниется и<br>учила полки: програнны дот волжиниется<br>учила полки: програнны установки<br>соответи ников. Тоборо".<br>Соответи ников. Забели становки<br>Соответи ников. В соответи ников.<br>Соответи ников.<br>Соот |
|                                 | <Назад Готово Отнена                                                                                                    |
|                                 | ОК Отнени Причовать                                                                                                    |
| 🏨 Nyex 🛛 🖉 🖏 (                  | Ø ]                                                                                                    |

 Установочный файл Setup.exe можно также найти, нажав на кнопку Обзор. В открывшемся диалоговом окне укажите путь к файлу и щелкните по нему мышью (или нажмите на кнопку Открыть).

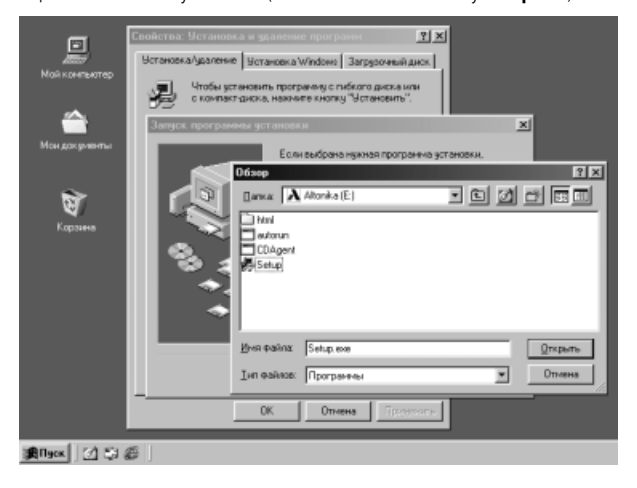

#### 5. Установка через программу "Проводник"

- Закройте все работающие программы.
- Вставьте диск в CD-привод.
- На рабочем столе щелкните по ярлыку Проводник.

| Сай контыр<br>Мой контыр |  |
|--------------------------|--|
| Мондокуленты             |  |
| Карзина                  |  |
| Просодник                |  |
| Malack St 🕼 🖉            |  |

 Если на рабочем столе нет такого ярлыка, то откройте программу Проводник через меню Пуск.

|                            |     | <b>a</b> |                               |   |
|----------------------------|-----|----------|-------------------------------|---|
|                            |     |          | HP LaserJet 1100              | • |
|                            |     |          | Internet Explorer             | • |
| 61                         |     |          | PowerPlayer                   | • |
|                            |     |          | QuickTime for Windows         | + |
| Мой компьютер              |     |          | S3 DLS Manager                | ► |
|                            |     |          | Sateira                       | ► |
|                            |     |          | Voyetra                       | • |
| 1 589 Шрог раммы           |     | Ē.       | XviD                          | + |
| * Избранное                | •   | Ē        | Автозагрузка                  | • |
| (A)                        |     | Ē.       | Программа HP PrecisionScan LT | + |
| Документы                  | •   | Ē        | Средства Microsoft Office     | • |
| В Настройка                | •   | Ē        | Стандартные                   | + |
| SAAV                       |     | 34       | ACD See 32 Browser            |   |
| 🖳 <u>Н</u> айти            | •   | 36       | ACD See 32 Viewer             |   |
| / A                        |     | é        | Internet Explorer             |   |
|                            |     |          | Microsoft Excel               |   |
| <u>о</u> <u>В</u> ыполнить |     | C        | Microsoft Outlook             |   |
| ¥ <u>-</u>                 |     | C        | Microsoft PowerPoint          |   |
| 😫 🔌 Завершение сеа         | нса | W        | Microsoft Word                |   |
| 5                          |     | ť.       | Outlook Express               |   |
| 📓 🔍 Завершение раб         | оты | Q,       | Проводник                     |   |
| 🖁 Пуск 📝 🛱 🏈               |     | MB G     | Сеанс MS-DOS                  |   |

 В левом окне программы выберите ярлык Altonika, а затем в правом окне щелкните мышью по файлу Setup.exe.

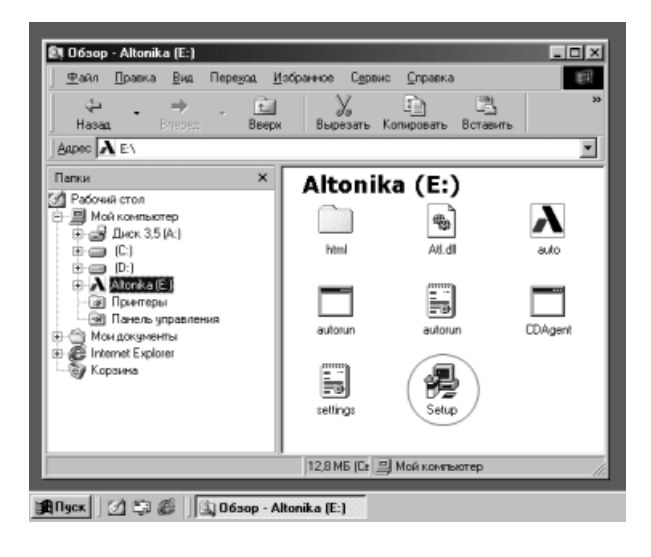

### II. Диалоговые окна программы установки

После того, как Вы запустили программу установки любым из рассмотренных способов, на дисплее компьютера появится заставка.

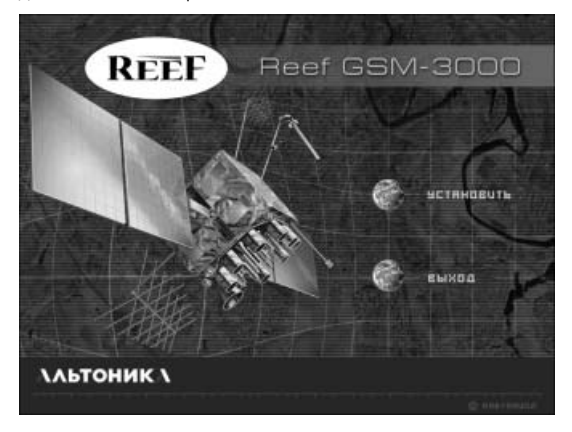

1. Для начала установки программы щелкните мышью на кнопке УСТАНОВИТЬ.

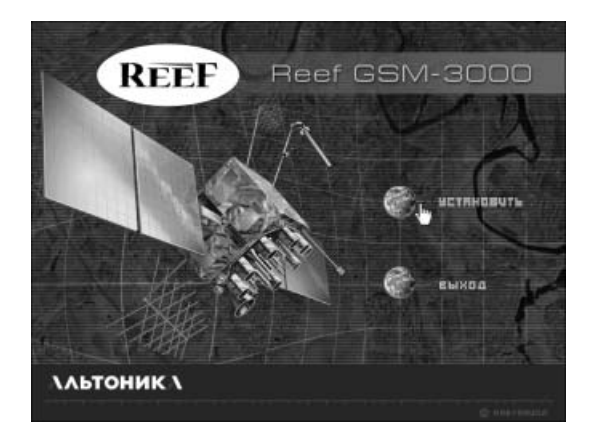

Если Вы желаете прервать установку, то нажмите на кнопку ВЫХОД.

Наведение курсора мыши на нужную кнопку делает ее активной. При этом кнопка подсвечивается зеленым цветом.

2. После нажатия на кнопку **УСТАНОВИТЬ** откроется первое диалоговое окно программы установки.

Нажмите на кнопку Далее для продолжения установки.

| Вас приветствует компан | ия "Альтоника"!                                                                                                    |
|-------------------------|----------------------------------------------------------------------------------------------------|
|                         | Перед началом установки программиного<br>обеспечения Reef GSM-3000 рекомендуется закрыть<br>все работающие программы.<br>Нажмите кнопку <b>"Далее"</b> для продолжения<br>установки. |
|                         | Далее > Отмена                                                                                                    |

Если Вы решите прервать процесс установки программы, то нажмите на кнопку Отмена.

После этого появится окно, в котором можно подтвердить решение прервать установку или отменить его. Исходя из принятого решения нажмите на кнопку **Yes** (Да) или **No** (Her).

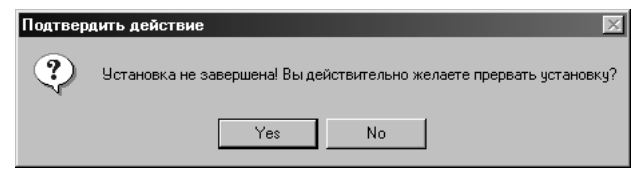

3. Во втором диалоговом окне программа установки предлагает установить файлы в папку C:\Program Files\Altonika\Auto\Reef GSM-3000

Если Вы желаете установить программу в другую папку, то наберите путь к ней и нажмите на кнопку **Далее**.

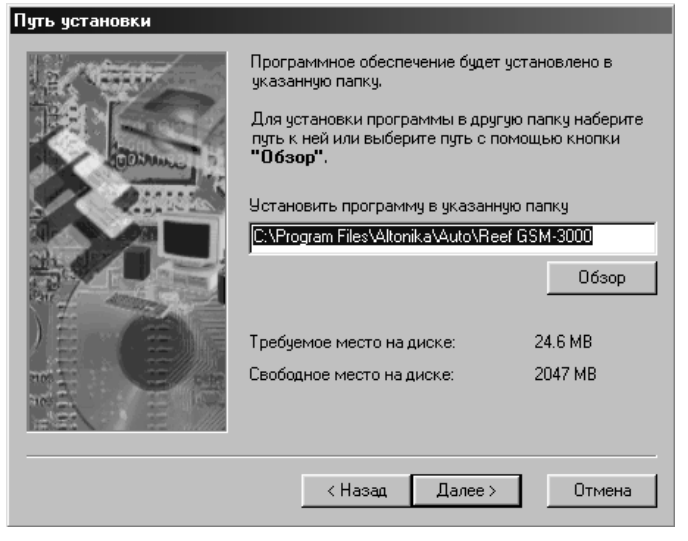

Путь к нужной папке также можно выбрать, нажав на кнопку **Обзор**. После того, как Вы выберете нужную папку в открывшемся диалоговом окне **Обзор папок**, нажмите на кнопку **ОК** (Да).

Диалоговое окно **Обзор папок** можно закрыть, нажав на кнопку **Отмена** или **Закрыть**.

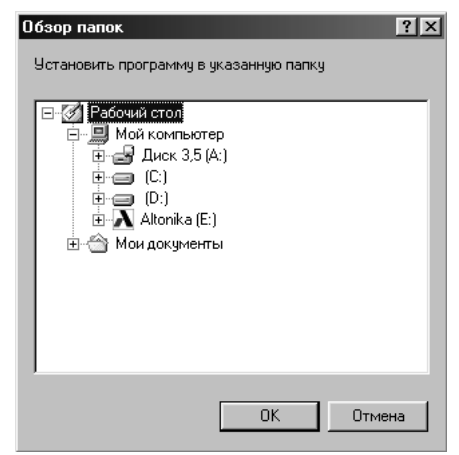

4. В третьем диалоговом окне программа установки предлагает создать в меню Программы группу под названием Альтоника. Нажмите на кнопку Далее для продолжения установки.

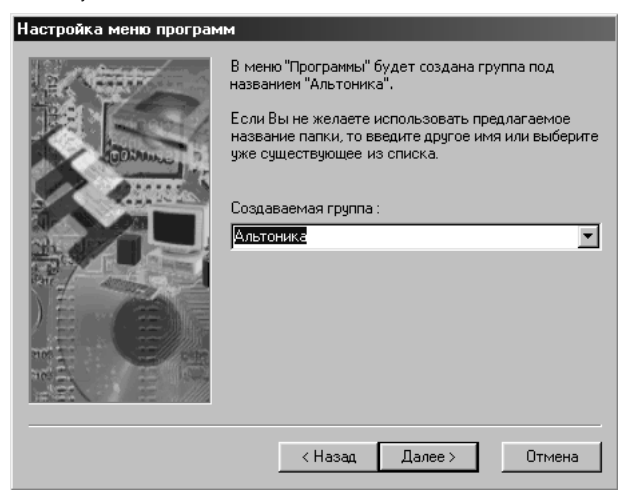

Вы можете ввести любое другое имя или выбрать уже существующее из выпадающего списка. Для его просмотра нажмите на кнопку **(выпадающий** список).

 После того, как группа для установки файлов в меню Программы будет выбрана, начнется инсталляция файлов программы. Этот процесс отображается в открывшемся окне.

| Инсталляция файло | 8               |  |  |  |
|-------------------|-----------------|--|--|--|
| Инсталляция       |                 |  |  |  |
| C:\WINDOWS\SYS1   | EM\msexcl40.dll |  |  |  |
|                   | I               |  |  |  |
|                   |                 |  |  |  |
| Отменить          |                 |  |  |  |

Процесс инсталляции файлов можно прервать, нажав на кнопку Отменить.

6. По завершению инсталляции файлов произойдет обновление системы.

Обновление системы...

 После обновления системы появится последнее диалоговое окно с сообщением о завершении установки программного обеспечения.

Для выхода из программы установки нажмите на кнопку Закрыть.

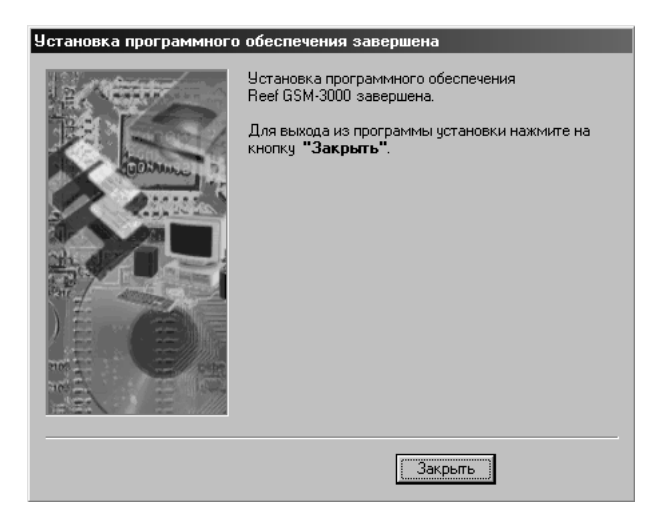

# Работа с программой

## 1. Запуск программы

Откройте программу Reef GSM-3000. Для этого на рабочем столе щелкните мышью по ярлыку **Reef GSM-3000**.

| шин<br>Мой компьютер |                  |
|----------------------|------------------|
| ()<br>Мои документы  |                  |
| Корзина              |                  |
| Reef GSM-3000        |                  |
| <b>ЭДПуск</b> 🛛 🗳 🍎  | <b>Ru€</b> 22:12 |

Открыть программу также можно через меню Программы. Для этого:

- **ја**Пуск
- нажмите на кнопку Пуск;

 в меню Программы выберите группу Альтоника, а затем программу Reef GSM-3000.

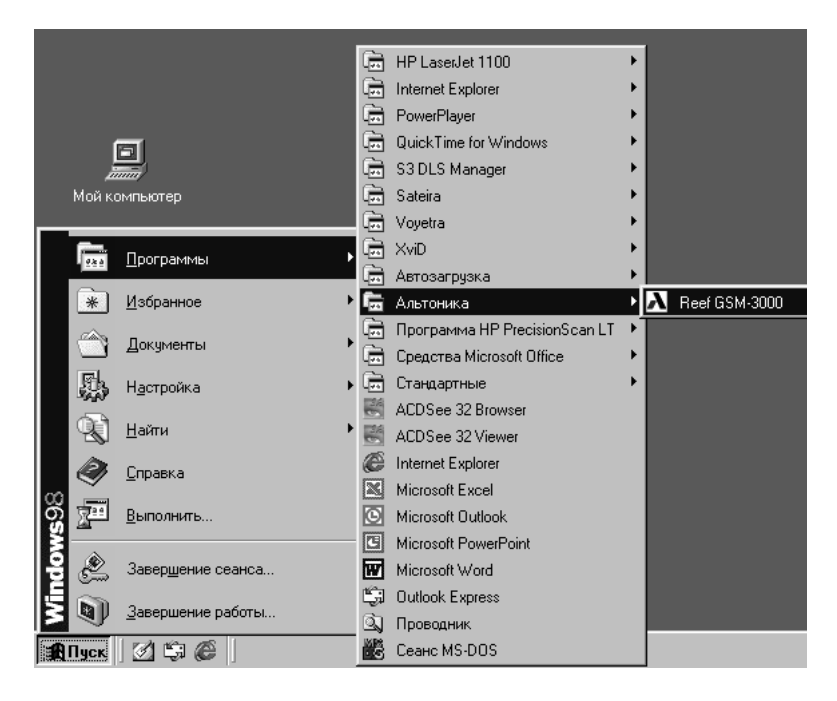

## 2. Ввод данных

После запуска программы открывается диалоговое окно.

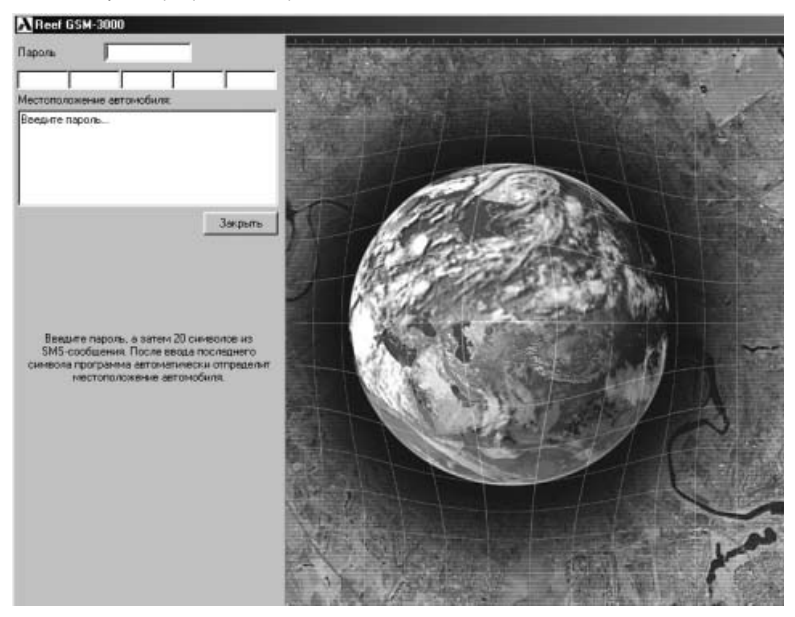

1. В верхней строке диалогового окна введите пароль системы Reef GSM-3000.

| Reef      | GSM-3000   |          |         |
|-----------|------------|----------|---------|
| Пароль    |            |          |         |
|           |            |          |         |
| Местопол  | ожение авт | омобиля: |         |
| Введите і | тароль     |          |         |
|           |            |          | Закрыты |

2. Во второй строке введите 20 символов из зашифрованного SMS-сообщения, поступившего на Ваш мобильный телефон.

| A Reef G                | SM-3000                   |       |         |
|-------------------------|---------------------------|-------|---------|
| Пароль                  | ****                      |       |         |
|                         |                           |       |         |
| Местополо:              | жение автомобил           | ля:   |         |
| Теперь вве<br>SMS-сооби | адите 20 символо<br>цения | ов из |         |
|                         |                           |       | Закрыты |

Для ввода символов необязательно устанавливать латинскую раскладку клавиатуры. Программа сделает это автоматически при вводе первого символа.

При неправильном вводе пароля или символов из SMS программа выдаст сообщение об ошибке.

| Reef GSM-3000              | Reef GSM-3000                              |
|----------------------------|--------------------------------------------|
| Пароль 🛛                   | Пароль                                     |
| KAFN 7BAX FD4B 3L3Y 45C7   | KAFN 7BAX FD4B 3L3Y 45C8                   |
| Местоположение автомобиля: | Местоположение автомобиля:                 |
| Ошибка при вводе пароля    | Ошибка при вводе символов из SMS-сообщения |

Если при вводе пароля была допущена ошибка, то ее нужно исправить.

3. После ввода последнего символа происходит поиск адреса,

| AReef    | GSM-30    | 00       |      |         |
|----------|-----------|----------|------|---------|
| Пароль   | ×         | ***      |      |         |
| KAFN     | 7BAX      | FD4B     | 3L3Y | 45C7    |
| Местопол | пожение а | втомобил | я:   |         |
| Поиск а  | цреса.    |          |      |         |
|          |           |          |      | Закрыты |

а затем программа выдает информацию о местоположении автомобиля:

- город;
- улица;
- номер дома, вблизи которого находится автомобиль;
- время определения местоположения автомобиля.

| AReef                          | GSM-3           | 000      |      |         |   |
|--------------------------------|-----------------|----------|------|---------|---|
| Пароль                         | ļ               | ****     |      |         |   |
| KAFN                           | 7BAX            | FD4B     | 3L3Y | 45C7    |   |
| Местопо                        | ложение         | автомоби | ия:  |         |   |
| город М:<br>НАХИМ(<br>14:51:26 | осква<br>ЭВСКИЙ | проспект | 13   |         |   |
|                                |                 |          |      | Закрыти | • |

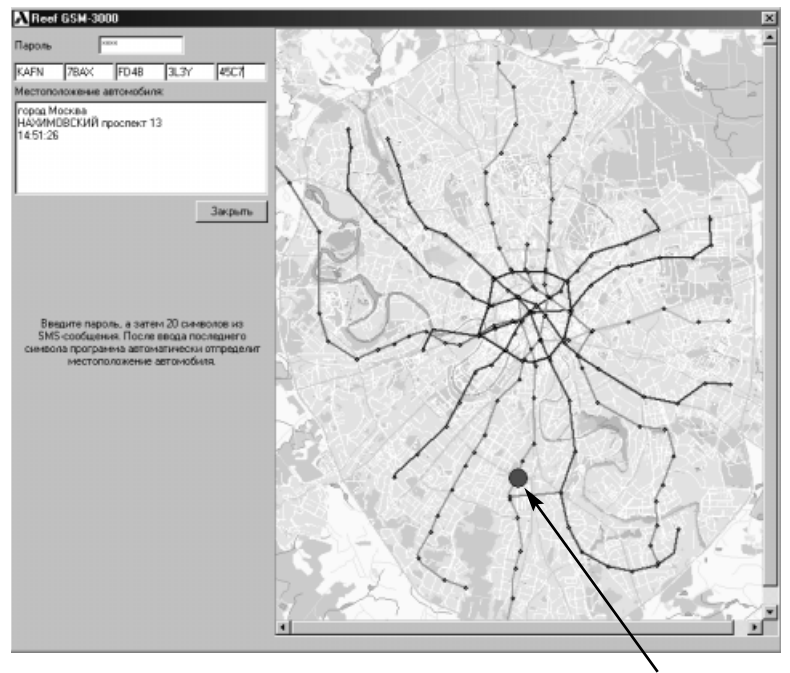

На городском плане местоположение автомобиля отображается красной точкой.

Планы некоторых городов могут не полностью отображаться в окне программы. Для просмотра всего городского плана воспользуйтесь горизонтальными и вертикальными полосами прокрутки или кнопками прокрутки.

4. По окончании работы с программой закройте ее. Для этого нажмите на кнопку **Закрыть**.

## Удаление программы

Если в будущем Вы захотите уставить новую версию программы, то предыдущую версию придется удалить. Удаление программы производится через **Панель** управления.

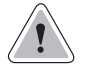

Перед удалением программу Reef GSM-3000 необходимо закрыть.

1. Нажмите на кнопку Пуск.

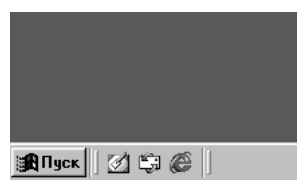

2. Выберите меню Настройка, а в нем Панель управления.

|             | <u>.</u><br>Программы           | •                                                                |   |
|-------------|---------------------------------|------------------------------------------------------------------|---|
| *           | ] <u>И</u> збранное             | •                                                                |   |
|             | Документы                       | •                                                                |   |
|             | н <u>а</u> стройка              | , <a> <li>№ Панель управления</li> <li>№ Понидеры</li> </a>      |   |
| 2           | ] <u>Н</u> айти                 | <ul> <li>Принтеры</li> <li>Панель задач и меню "Пуск"</li> </ul> |   |
| 2           | <u>с</u> правка                 | 🔍 Сво <u>й</u> ства папки<br>🕅 Рабочий стол Active Desktop       | • |
| °6 <b>5</b> | <u>Выполнить</u>                | Windows Update                                                   | - |
| <b>6</b>    | )<br>Завер <u>ш</u> ение сеанса |                                                                  |   |
|             | ) <u>З</u> авершение работы     |                                                                  |   |
| 🔒 Пусн      | 056                             |                                                                  |   |

3. В окне Панель управления выберите ярлык Установка и удаление программ.

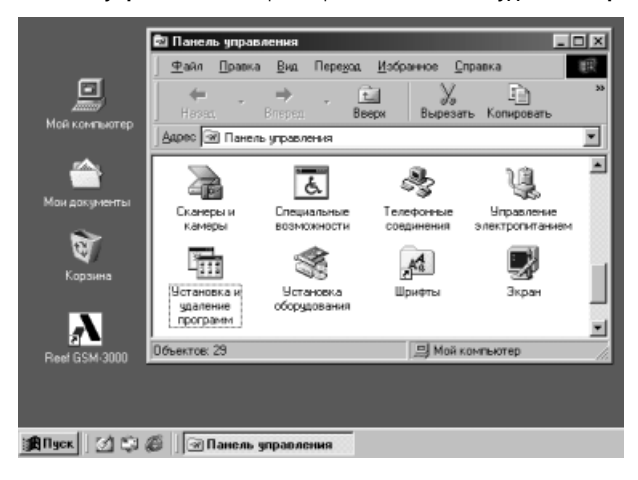

4. В списке установленных программ выберите **Reef GSM-3000** и нажмите на кнопку **Добавить/Удалить**.

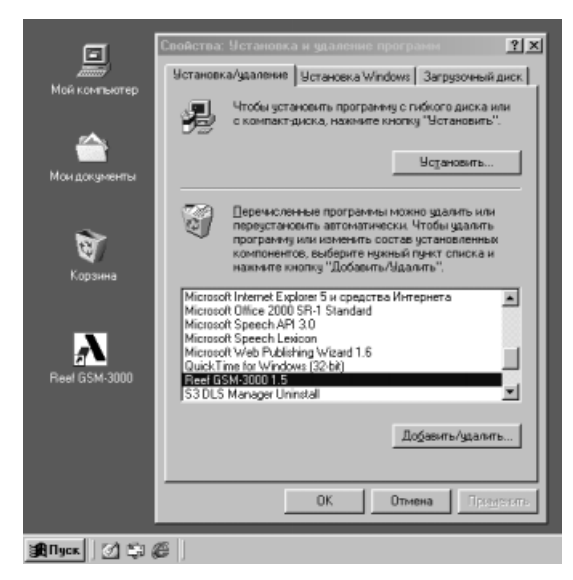

5. На экране появится запрос для подтверждения удаления программы. Для подтверждения удаления программы нажмите на кнопку **Yes** (Да). Для отмены удаления программы нажмите на кнопку **No** (Her).

| Подтвер | цить действие 🛛 🕅                                                        |
|---------|--------------------------------------------------------------------------|
| ?       | Вы уверены, что хотите удалить 'Reef GSM-3000 1.5' и все его компоненты? |
|         | Yes No                                                                   |

6. Если вы ответили Yes (Да), то будет запущена программа удаления, которая автоматически удаляет компоненты программы Reef GSM-3000 с жесткого диска, а также производит изменения в меню Пуск и системной информации операционной системы Windows. Дождитесь завершения удаления всех компонентов программы.

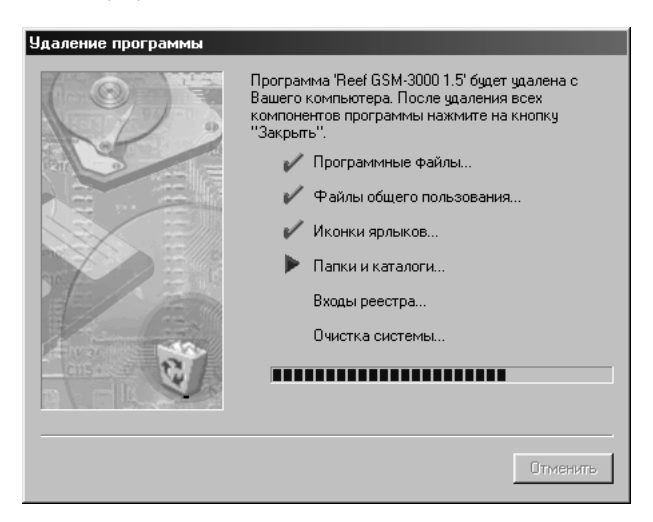

7. После завершения удаления (деинсталляции) программы нажмите на кнопку **Закрыть**.

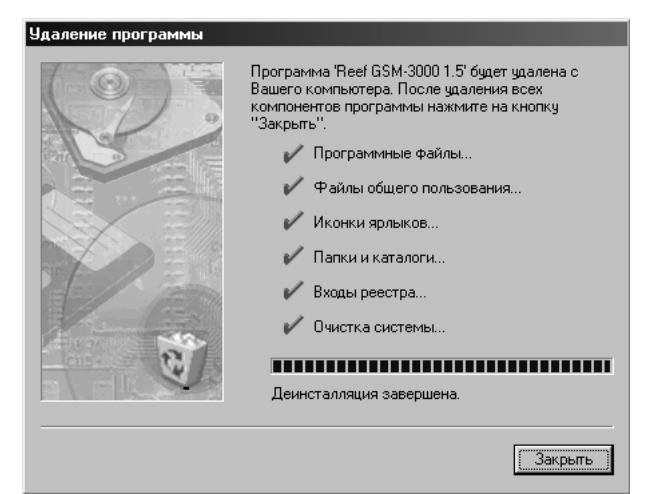